Geogebra ......  $y = ax^2 + bx + c$  ..... le rôle des cœfficients a , b et c ..... PS

<u>Objectifs</u> : Faire varier les coefficients a, b et c du trinôme du second degré Observer les paraboles associées Emettre des conjectures, en démontrer une.

## 1) <u>a, b et c...</u>

- Ouvrir Geogebra... et mettre la feuille de travail à son goût.
- Définir trois curseurs a, b et c.
- Dans la fenêtre Saisie (en bas à gauche) saisir l'équation de la parabole de référence :  $y = x^2$ (le carré s'obtient à l'aide du menu déroulant à droite de la zone de saisie). Courbe bleue...
- Dans la fenêtre Saisie, saisir  $y=a^{*}x^{2}+b^{*}x+c$  ... Courbe rouge...
- (le signe \* peut être remplacé par un espace)
- Le plus gros du "travail" consiste à régler les axes pour obtenir une observation confortable...
- En manipulant les curseurs, on peut maintenant observer le rôle de chacun des trois coefficients du trinôme...

## 2) Le sommet de la parabole...

- Définir  $\Delta$  : taper  $\Delta = b^2 4*a*c$
- Placer le sommet S de la parabole : taper  $S=(-b/(2*a), -\Delta/(4*a))$
- Faire afficher la trace de S (clic droit sur le point S : cocher trace activée)
- ➡ Faire varier a, b et c, et émettre quelles conjectures concernant le sommet S de la parabole.

Quand on fait varier a,

Quand on fait varier b,

Quand on fait varier c,

<u>Étude d'un cas particulier</u> : a = c = 1 ; faire varier b...

- ► Quel est le lieu de S ? (l'ensemble des points S)
- ► Le démontrer...

## 3) Pour être complet...

- Faire afficher les valeurs de  $\Delta$  et des racines éventuelles...